# **Pro-face**<sup>\*</sup>

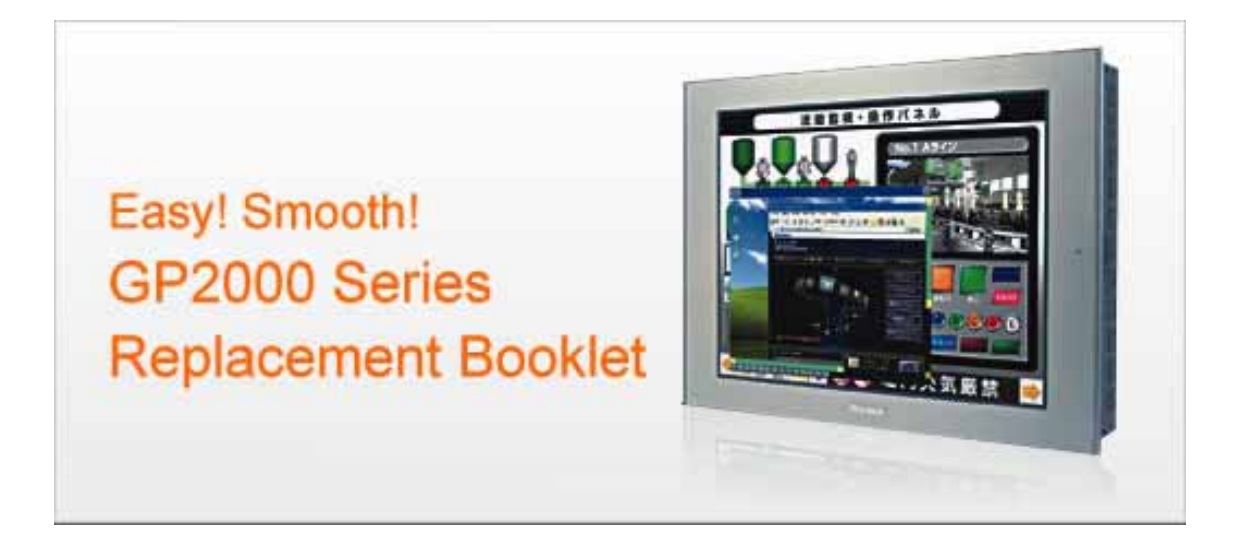

### Preface

This manual introduces the procedures to replace the unit in the GP2000 series (GP-2600T, GP-2601T, GP-2500T, GP-2500S, GP-2501S, GP-2400T, GP-2300T/L) with the GP3000 series (GP-3600T, GP-3500T, GP-3500S, GP-3400T, GP-3300T/L). The recommended replacement models are as follows.

| GP-2600T |          |
|----------|----------|
| GP-2601T | GF-30001 |
| GP-2500T | GP-3500T |
| GP-2500S | CD 2500S |
| GP-2501S | GF-30003 |
| GP-2400T | GP-3400T |
| GP-2300L | GP-3300T |
| GP-2300L | GP-3300L |
|          |          |

► For the replacement of GP-2601T, GP-2501S, please refer to this manual.

3rd Edition:Feb 2010

#### **Table of Contents**

| <u>PREFACE</u> 2                                                                                                    |
|----------------------------------------------------------------------------------------------------|
| CHAPTER 1. SPECIFICATION COMPARISON                                                                                                    |
| 1.1 SPECIFICATIONS OF GP-2600T AND GP-3600T                                                                                                    |
| 1.2 SPECIFICATIONS OF GP-2601T AND GP-3600T                                                                                                    |
| 1.3 SPECIFICATIONS OF GP-2500T AND GP-3500T                                                                                                    |
| 1.4 SPECIFICATIONS OF GP-2500S AND GP-3500S                                                                                                    |
| 1.5 SPECIFICATIONS OF GP-2501S AND GP-3500S                                                                                                    |
| 1.6 SPECIFICATIONS OF GP-2400T AND GP-3400T                                                                                                    |
| 1.7 SPECIFICATIONS OF GP-2300T/2300L AND GP-3300T/3300L                                                                                                    |
|                                                                                                    |
| CHAPTER 2. COMPATIBILITY OF HARDWARE                                                                                                    |
|                                                                                                    |
| 2.1 LOCATIONS OF CONNECTORS                                                                                                    |
|                                                                                                    |
| 2.2 ABOUT PANEL CUT DIMENSIONS                                                                                                    |
| 2.2 ABOUT PANEL CUT DIMENSIONS       14         2.3 TOUCH PANEL SPECIFICATIONS       14                                                                                                    |
| 2.2 ABOUT PANEL CUT DIMENSIONS       14         2.3 TOUCH PANEL SPECIFICATIONS       14         2.4 ABOUT TRANSFER CABLE       14                                                                                                    |
| 2.2 ABOUT PANEL CUT DIMENSIONS       14         2.3 TOUCH PANEL SPECIFICATIONS       14         2.4 ABOUT TRANSFER CABLE       14         2.5 ABOUT INTERFACES       14                                                                                                    |
| 2.2 ABOUT PANEL CUT DIMENSIONS       14         2.3 TOUCH PANEL SPECIFICATIONS       14         2.4 ABOUT TRANSFER CABLE       14         2.5 ABOUT INTERFACES       14         2.6 PERIPHERAL UNITS AND OPTION UNITS       15                                                                                                    |
| 2.2 ABOUT PANEL CUT DIMENSIONS142.3 TOUCH PANEL SPECIFICATIONS142.4 ABOUT TRANSFER CABLE142.5 ABOUT INTERFACES142.6 PERIPHERAL UNITS AND OPTION UNITS152.6.1 BARCODE READER CONNECTION15                                                                                                    |
| 2.2 ABOUT PANEL CUT DIMENSIONS142.3 TOUCH PANEL SPECIFICATIONS142.4 ABOUT TRANSFER CABLE142.5 ABOUT INTERFACES142.6 PERIPHERAL UNITS AND OPTION UNITS152.6.1 BARCODE READER CONNECTION152.6.2 PRINTER CONNECTION15                                                                                                    |
| 2.2 ABOUT PANEL CUT DIMENSIONS142.3 TOUCH PANEL SPECIFICATIONS142.4 ABOUT TRANSFER CABLE142.5 ABOUT INTERFACES142.6 PERIPHERAL UNITS AND OPTION UNITS152.6.1 BARCODE READER CONNECTION152.6.2 PRINTER CONNECTION152.6.3 AMPLIFIER CONNECTION15                                                                                                    |
| 2.2 ABOUT PANEL CUT DIMENSIONS142.3 TOUCH PANEL SPECIFICATIONS142.4 ABOUT TRANSFER CABLE142.5 ABOUT INTERFACES142.6 PERIPHERAL UNITS AND OPTION UNITS152.6.1 BARCODE READER CONNECTION152.6.2 PRINTER CONNECTION152.6.3 AMPLIFIER CONNECTION152.6.4 EXPANSION UNIT15                                                                                              |
| 2.2 ABOUT PANEL CUT DIMENSIONS142.3 TOUCH PANEL SPECIFICATIONS142.4 ABOUT TRANSFER CABLE142.5 ABOUT INTERFACES142.6 PERIPHERAL UNITS AND OPTION UNITS152.6.1 BARCODE READER CONNECTION152.6.2 PRINTER CONNECTION152.6.3 AMPLIFIER CONNECTION152.6.4 EXPANSION UNIT152.6.5 FRONT MAINTENANCE UNIT15                                                                |
| 2.2 ABOUT PANEL CUT DIMENSIONS142.3 TOUCH PANEL SPECIFICATIONS142.4 ABOUT TRANSFER CABLE142.5 ABOUT INTERFACES142.6 PERIPHERAL UNITS AND OPTION UNITS152.6.1 BARCODE READER CONNECTION152.6.2 PRINTER CONNECTION152.6.3 AMPLIFIER CONNECTION152.6.4 EXPANSION UNIT152.6.5 FRONT MAINTENANCE UNIT152.6.4 ABOUT ISOLATION UNIT15                                    |
| 2.2 ABOUT PANEL CUT DIMENSIONS142.3 TOUCH PANEL SPECIFICATIONS142.4 ABOUT TRANSFER CABLE142.5 ABOUT INTERFACES142.6 PERIPHERAL UNITS AND OPTION UNITS152.6.1 BARCODE READER CONNECTION152.6.2 PRINTER CONNECTION152.6.3 AMPLIFIER CONNECTION152.6.4 EXPANSION UNIT152.6.5 FRONT MAINTENANCE UNIT152.6.4 ABOUT ISOLATION UNIT152.7 ABOUT BODY MATERIAL AND COLOR15 |
| 2.2 ABOUT PANEL CUT DIMENSIONS142.3 TOUCH PANEL SPECIFICATIONS142.4 ABOUT TRANSFER CABLE142.5 ABOUT INTERFACES142.6 PERIPHERAL UNITS AND OPTION UNITS152.6.1 BARCODE READER CONNECTION152.6.2 PRINTER CONNECTION152.6.3 AMPLIFIER CONNECTION152.6.4 EXPANSION UNIT152.6.5 FRONT MAINTENANCE UNIT152.6.4 ABOUT ISOLATION UNIT152.7 ABOUT BODY MATERIAL AND COLOR16 |

|--|

| 3.1 Work Flow                                      | 17 |
|----------------------------------------------------|----|
| 3.2 PREPARATION                                    | 19 |
| 3.3 RECEIVE SCREEN DATA FROM THE GP2000 SERIES     | 20 |
| 3.4 CONVERT SCREEN DATA WITH THE PROJECT CONVERTER | 23 |
| 3.5 TRANSFER SCREEN DATA TO THE GP3000 SERIES      | 29 |
| 3.6 DIFFERENCES OF SOFTWARE AFTER CONVERSION       | 33 |

## 

| 4.1 DRIVER LIST          |  |
|--------------------------|--|
| 4.2 Shapes of COM ports  |  |
| 4.2.1 SIGNALS ON COM1    |  |
| 4.2.2 SIGNALS ON COM2    |  |
| 4.3 MULTILINK CONNECTION |  |

## Chapter 1. Specification Comparison

1.1 Specifications of GP-2600T and GP-3600T

|                    |               | GP-2600T                                         | GP-3600T                |
|--------------------|---------------|--------------------------------------------------|-------------------------|
|                    |               |                                                  |                         |
| Displa             | у Туре        | TFT co                                           | lor LCD                 |
| Display            | Colors        | 256 colors                                       | CPI 65536 colors        |
| Display R          | esolution     | SVGA (800 :                                      | × 600 pixels)           |
| Panel Cut Dim      | nensions (mm) | 301.5 (W) × 227.5 (H)                            |                         |
| External Dime      | nsions (mm)   | ) 317 (W) × 243 (H)×58(D) 313 (W) × 239 (H)×56(D |                         |
| Touch Panel Type   |               | Matrix                                           | Resistive Film (Analog) |
|                    |               |                                                  | $\rightarrow$ See 2.3   |
| Serial             |               | D-Sub 25 pin (female)                            | D-Sub 9 pin (male)      |
| Interface          | COM1          | RS-232C/422                                      | RS-232C/485 (422)       |
| interrace          |               |                                                  | Compatible              |
|                    | COM2          | D-Sub 9 pin (male)                               | D-Sub 9 pin (female)    |
|                    |               | RS-232C                                          | RS-485 (422) Compatible |
| Memory             | Application   | 4MB                                              | UPI 8MB                 |
|                    | SRAM          | 256KB                                            | 🛄 320КВ                 |
| Ethernet Interface |               | 10BASE-T                                         | 10BASE-T/               |
|                    |               |                                                  | 100BASE-TX              |
| CF Card            | Interface     | ↓<br>↓                                           |                         |
| <b>Drinter</b>     | ntorface      | Compliant with Centronics                        | USB                     |
| Printer Interface  |               | (parallel)                                       |                         |
| USB Host           | t Interface   | -                                                | NEWO 🗸                  |

## 1.2 Specifications of GP-2601T and GP-3600T

|                          |              | GP-2601T                                | GP-3600T                                          |
|--------------------------|--------------|-----------------------------------------|---------------------------------------------------|
|                          |              |                                         |                                                   |
| Displa                   | у Туре       | TFT co                                  | lor LCD                                           |
| Display                  | Colors       | 256 colors                              | CPI 65536 colors                                  |
| Display R                | esolution    | SVGA (800                               | × 600 pixels)                                     |
| Panel Cut Dim            | ensions (mm) | 301.5 (W)                               | × 227.5 (H)                                       |
| External Dimensions (mm) |              | 317 (W) × 243 (H) × 58(D)               | 313 (W) × 239 (H) × 56(D)                         |
| Touch Panel Type         |              | Matrix                                  | Resistive Film (Analog) $\longrightarrow$ See 2.3 |
| Serial<br>Interface      | COM1         | D-Sub 25 pin (female)<br>RS-232C/422    | RS-232C/485 (422)<br>Compatible                   |
|                          | COM2         | -                                       | RS-485 (422) Compatible                           |
| Memory                   | Application  | 4MB                                     | UPI 8MB                                           |
|                          | SRAM         | 128KB                                   | 🕼 з20КВ                                           |
| Ethernet Interface       |              | -                                       | 10BASE-T/<br>100BASE-TX                           |
| CF Card                  | Interface    | ✓                                       |                                                   |
| Printer Interface        |              | Compliant with Centronics<br>(parallel) | NEW USB                                           |
| USB Host                 | Interface    |                                         |                                                   |

## 1.3 Specifications of GP-2500T and GP-3500T

|                    |               | GP-2500T                  | GP-3500T                    |
|--------------------|---------------|---------------------------|-----------------------------|
|                    |               |                           |                             |
| Displa             | у Туре        | TFT co                    | lor LCD                     |
| Display            | Colors        | 256 colors                | 05536 colors                |
| Display R          | Resolution    | VGA (640 >                | < 480 pixels)               |
| Panel Cut Dim      | nensions (mm) | 301.5 (W)                 | × 227.5 (H)                 |
| External D         | imensions     | 317 (W) × 243 (H)×58(D)   | 270.5 (W) × 212.5 (H)×57(D) |
| (mm)               |               |                           | $\rightarrow$ See 2.2       |
| Touch Panel Type   |               | Matrix                    | Resistive Film (Analog)     |
|                    |               |                           | $\rightarrow$ See 2.3       |
| Sorial             |               | D-Sub 25 pin (female)     | D-Sub 9 pin (male)          |
| Serial             | COM1          | RS-232C/422               | RS-232C/485 (422)           |
| Interface          |               |                           | Compatible                  |
|                    | COM2          | D-Sub 9 pin (male)        | D-Sub 9 pin (female)        |
|                    | COWZ          | RS-232C                   | RS-485 (422) Compatible     |
| Memory             | Application   | 4MB                       | IPI 8MB                     |
|                    | SRAM          | 256KB                     | <b>ШЫ</b> 320КВ             |
| Ethernet Interface |               | 10BASE-T                  | UPI 10BASE-T/               |
|                    |               |                           | 100BASE-TX                  |
| CF Card            | Interface     | ✓ ✓                       |                             |
| Drinter            | ntorfooo      | Compliant with Centronics | USB                         |
| Printer            | interface     | (parallel)                |                             |
| USB Host Interface |               | -                         |                             |

## 1.4 Specifications of GP-2500S and GP-3500S

|                    |               | GP-2500S                  | GP-3500S                  |
|--------------------|---------------|---------------------------|---------------------------|
|                    |               |                           |                           |
| Displa             | у Туре        | STN cc                    | blor LCD                  |
| Display            | Colors        | 64colors                  | UPI 4096 colors           |
| Display R          | Resolution    | VGA (640 >                | < 480 pixels)             |
| Panel Cut Dim      | nensions (mm) | 301.5 (W)                 | × 227.5 (H)               |
| External Dim       | ensions (mm)  | 317 (W) × 243 (H)×58(D)   | 313 (W) × 239 (H) × 56(D) |
| Touch Panel Type   |               | Matrix                    | Resistive Film (Analog)   |
|                    |               |                           | $\longrightarrow See 2.3$ |
| Sorial             |               | D-Sub 25 pin (female)     | D-Sub 9 pin (male)        |
| Interface          | COM1          | RS-232C/422               | RS-232C/485 (422)         |
| Interrace          |               |                           | Compatible                |
|                    | COM2          | D-Sub 9 pin (male)        | D-Sub 9 pin (female)      |
| COWZ               | RS-232C       | RS-485 (422) Compatible   |                           |
| Memory             | Application   | 4MB                       | 1 8МВ                     |
|                    | SRAM          | 256KB                     | 叩 з20КВ                   |
| Ethernet Interface |               | 10BASE-T                  | 10BASE-T/                 |
|                    |               |                           | 100BASE-TX                |
| CF Card            | Interface     | ✓<br>✓                    |                           |
| Drinter Interfees  |               | Compliant with Centronics | USB                       |
| FIIILEF            |               | (parallel)                |                           |
| USB Host Interface |               | _                         |                           |

## 1.5 Specifications of GP-2501S and GP-3500S

|                          |                | GP-2501S                  | GP-3500S                  |
|--------------------------|----------------|---------------------------|---------------------------|
|                          |                |                           |                           |
| Displa                   | у Туре         | STNco                     | lor LCD                   |
| Display                  | v Colors       | 64 colors                 | UPI 4096 colors           |
| Display R                | lesolution     | VGA (640 ×                | 480 pixels)               |
| Panel Cut Dim            | nensions (mm)  | 301.5 (W) × 227.5 (H)     |                           |
| External Dimensions (mm) |                | 317 (W) × 243 (H) × 58(D) | 313 (W) × 239 (H) × 56(D) |
|                          |                | Matrix                    | Resistive Film (Analog)   |
| Touch Panel Type         |                |                           | $\rightarrow$ See 2.3     |
| Coriol                   |                | D-Sub 25 pin (female)     | D-Sub 9 pin (male)        |
| Serial                   | COM1           | RS-232C/422               | RS-232C/485 (422)         |
| interface                |                |                           | Compatible                |
|                          | 00110          | -                         | D-Sub 9 pin (female)      |
|                          | COMZ           |                           | RS-485 (422) Compatible   |
| Memory                   | Application    | 2MB                       | <b>UPI</b> 8MB            |
|                          | SRAM           | 128KB                     | <b>Ш</b> з20КВ            |
| Ethernet Interface       |                | -                         | 10BASE-T/                 |
|                          |                |                           | 100BASE-TX                |
| CF Card                  | Card Interface |                           | 1                         |
| Delet                    |                | Compliant with Centronics | USB                       |
| Printer I                | nterface       | (parallel)                |                           |
| USB Host Interface       |                | -                         | NEWO 🗸                    |

## 1.6 Specifications of GP-2400T and GP-3400T

|                    |                   | GP-2400T                  | GP-3400T                |
|--------------------|-------------------|---------------------------|-------------------------|
|                    |                   |                           |                         |
| Displa             | у Туре            | TFT co                    | lor LCD                 |
| Display            | Colors            | 256 colors                | CPI 65536 colors        |
| Display R          | lesolution        | VGA (640 ×                | < 480 pixels)           |
| Panel Cut Dim      | nensions (mm)     | 204.5 (W)                 | × 159.5 (H)             |
| External Dim       | ensions (mm)      | 215 (W) × 17              | 0 (H) × 60 (D)          |
| Touch B            |                   | Matrix                    | Resistive Film (Analog) |
| Touch Panel Type   |                   |                           | $\rightarrow$ See 2.3   |
| Sorial             |                   | D-Sub 25 pin (female)     | D-Sub 9 pin (male)      |
| Interface          | COM1              | RS-232C/422               | RS-232C/485 (422)       |
| Internace          |                   |                           | Compatible              |
|                    | COM2              | D-Sub 9 pin (male)        | D-Sub 9 pin (female)    |
|                    | 001112            | RS-232C                   | RS-485 (422) Compatible |
| Memory             | Application       | 4MB                       | 11 8МВ                  |
|                    | SRAM              | 256KB                     | 🞹 320КВ                 |
| Ethernet Interface |                   | 10BASE-T                  | 10BASE-T/               |
|                    |                   |                           | 100BASE-TX              |
| CF Card            | CF Card Interface |                           | /                       |
| Drinter Interfees  |                   | Compliant with Centronics | USB                     |
| Finteri            |                   | (parallel)                |                         |
| USB Host Interface |                   | -                         | NEW I 🗸                 |

## 1.7 Specifications of GP-2300T/2300L and GP-3300T/3300L

|                           |             | GP-2300T/2300L             | GP-3300T/3300L                                          |
|---------------------------|-------------|----------------------------|---------------------------------------------------------|
|                           |             |                            |                                                         |
| Display Type              | e 2300T     | TFT co                     | lor LCD                                                 |
|                           | 2300L       | Monochr                    | ome LCD                                                 |
| Display Color             | rs 2300T    | 256 colors                 | CPI 65536 colors                                        |
|                           | 2300L       | Monochrome 2 levels        | IPI Monochrome 16 levels                                |
|                           |             | Monochrome 8 levels        |                                                         |
| Display R                 | esolution   | QVGA (320 × 240 pixels)    |                                                         |
| Panel Cut Dimensions (mm) |             | 156 (W) × 123.5 (H)        |                                                         |
| External Dimensions (mm)  |             | 171 (W) × 138 (H) × 60 (D) | 167.5 (W) × 135 (H) × 59.5 (D)                          |
| Touch Panel Type          |             | Matrix                     | Resistive Film (Analog) $\square$ $\rightarrow$ See 2.3 |
| Sorial                    |             | D-Sub 25 pin (female)      | D-Sub 9 pin (male)                                      |
| Interface                 | COM1        | RS-232C/422                | RS-232C/485 (422)                                       |
| Interface                 |             |                            | Compatible                                              |
|                           | COM2        | D-Sub 9 pin (male)         | D-Sub 9 pin (female)                                    |
|                           |             | RS-232C                    | RS-485 (422) Compatible                                 |
| Memory                    | Application | 2MB                        | ШЛ 6МВ                                                  |
|                           | SRAM        | 256KB                      | ШЛ 320КВ                                                |
| Ethernet                  | Interface   | 10BASE-T                   | 10BASE-T/                                               |
|                           |             |                            | U만 100BASE-TX                                           |
| CF Card                   | Interface   | •                          | /                                                       |
| Printer I                 | nterface    | Compliant with Centronics  | USB                                                     |
|                           |             | (parallel)                 | 0777700                                                 |
| USB Host                  | t Interface | -                          | MIAM/A 🔨                                                |

## Chapter 2. Compatibility of Hardware

#### 2.1 Locations of connectors

Connector locations on the GP2000 series and the GP3000 series are as follows.

[Rear of GP-2600/2500 and GP-3600/3500] \*

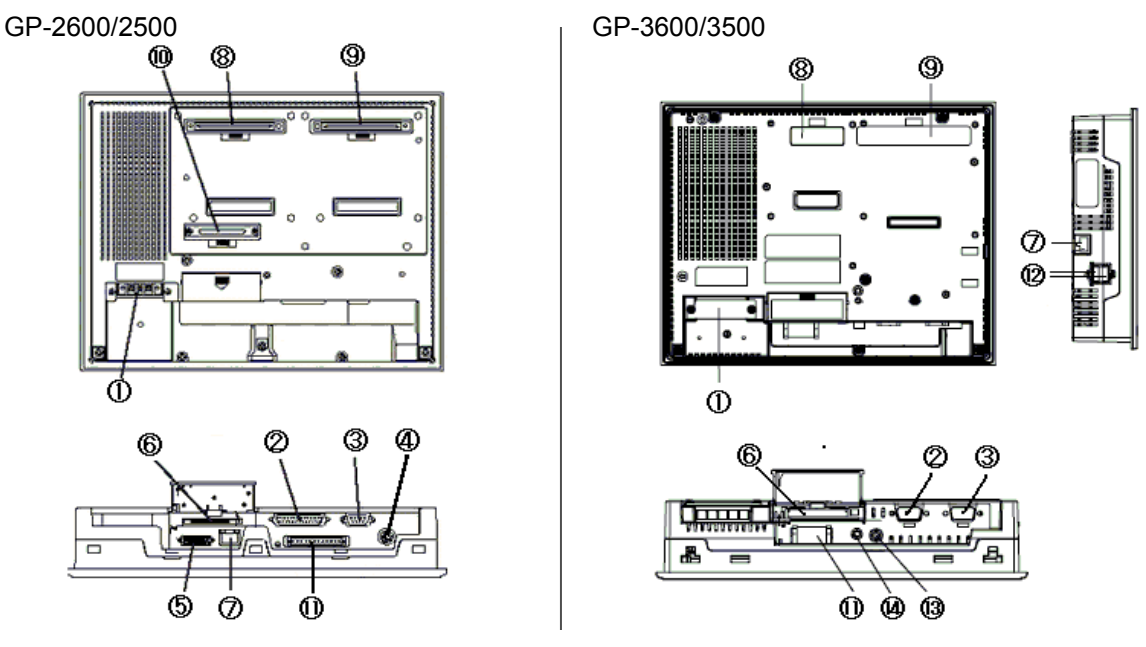

\* GP-2601T and GP-2501S doesn't have 3, 7, 9 and 10.

\* GP-2500S doesn't have 9.

[Rear of GP2400 and GP3400]

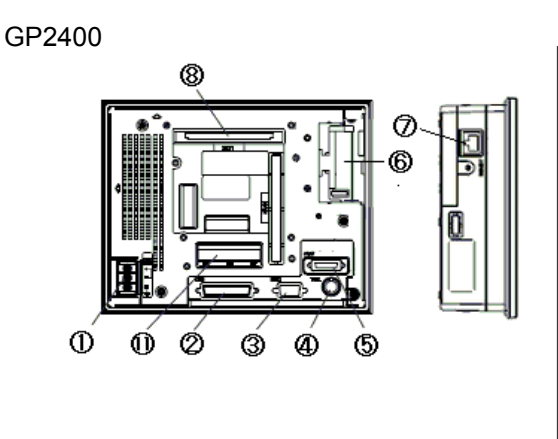

GP3400

#### [Rear of GP2300 and GP3300]

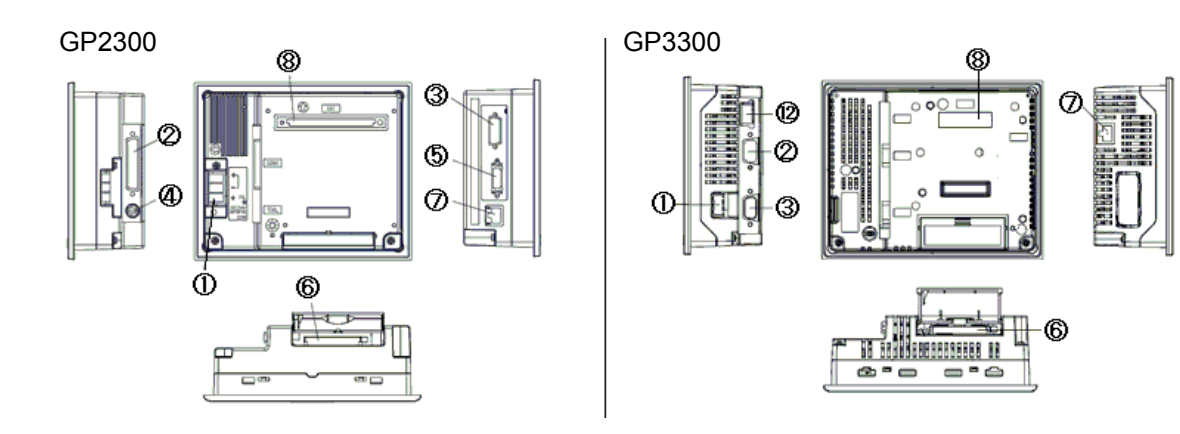

Interface names (applicable to all models)

|    | GP2000 Series GP3000 Series            |                                      |  |
|----|----------------------------------------|--------------------------------------|--|
| 1  | Power Input Terminal Block             | Power Input Terminal Block (AC type) |  |
|    |                                        | Power Plug Connector (DC type)       |  |
| 2  | Serial Interf                          | ace (COM1)                           |  |
| 3  | Expansion Serial Interface (COM2) *    | Serial Interface (COM2) *            |  |
| 4  | Tool Connector                         | -                                    |  |
| 5  | Printer Interface *                    | -                                    |  |
| 6  | CF Card                                | Interface                            |  |
| 7  | Ethernet Interface (*1)                |                                      |  |
| 8  | Expansion Unit Interface 1             |                                      |  |
| 9  | Expansion Unit                         | Interface 2 (*2)                     |  |
| 10 | Expansion CF Card Interface (*3)       | -                                    |  |
| 11 | Auxiliary Input/Output Interface (AUX) | Auxiliary Input/Output (AUX)         |  |
|    | (*4)                                   | Voice Output Interface (*5)          |  |
| 12 | -                                      | USB Host Interface                   |  |
| 13 | -                                      | Video Input Interface (M class only) |  |
| 14 | -                                      | Audio Input Interface (M class only) |  |

\*1 GP2601T and 2501S doesn't have a ethernet Interface.

\*2 GP2601T, 2500S, 2501S, 2400T, 2300T/L, 3400T ,3300T/L don't have an expansion Unit Interface 2.

\*3 GP2601T, 2501S, 2400T,2300T/L don't have an expansion CF Card Interface.

\*4 GP2300T dosen't have an auxiliary Input/Output Interface (AUX).

\*5 GP3300T/L doesn't have an auxiliary Input/Output (AUX) and a voice Output Interface.

#### 2.2 About panel cut dimensions

GP-3500T is designed smaller for space savings. The panel cut dimensions of GP-3500T are different from those of GP-2500T. Please prepare an attachment (model: CA4-ATM10-01) for installation of GP-3500T.

Those of GP-3600T, 3400T, and 3300T/L are the same as those of the GP2000 series.

#### 2.3 Touch panel specifications

The touch panel type for the GP3000 series is "Resistive Film (Analog) Type". The resistive film (Analog) type doesn't recognize the touch input even if you touch two points at the same time. Please do not touch two points at the same time. If you applied the two-point touch input on the GP2000 series, we recommend you to change to the one-point touch input using the switch delay function. For the settings, see "Compatibility of Software".

#### 2.4 About transfer cable

To transfer screen data to the GP3000 series, use a USB transfer cable for the GP3000 series (model: CA3-USBCB-01). Please note that any commercial USB cable cannot be used. The tool port and a transfer cable for the GP2000 series (\*1) are used for screen data transfer to the GP2000 series, but they are not available with the GP3000 series.

\*1: Models of transfer cable for the GP2000 series: GPW-CB02, GPW-CB03, GP430-CU02-M, etc.

#### 2.5 About interfaces

#### 2.5.1 Serial interface

The COM1 port on the GP3000 series is D-sub 9 pin male and the COM2 port is D-sub 9 pin female. The COM1 port on the GP2000 series is D-sub 25 pin female and the COM2 port is D-sub 9 pin male. The pin assignment and the shape of male/female connector are different from those of the GP3000 series. Check if you can use the cable with the GP3000 series on Otasuke Pro! "Connectable Controllers for GP3000 Series."

http://www.pro-face.com/otasuke/qa/gp3000/replace/connect/connect.php?rm=2

#### 2.5.2 AUX output

The GP3000 series is equipped with AUX (external output), but the shape of the AUX (external output) connector is different from that of GP-2600T, 2601T, 2501S, 2500S, 2500T and 2400T. Please check wiring for the AUX interface before you replace the models.

#### 2.6 Peripheral units and option units

#### 2.6.1 Barcode reader connection

The GP3000 series is not equipped with a tool port. A barcode reader connected from the tool port on the GP2000 series cannot be used. However, the GP3000 series allows you to connect a barcode reader on its USB interface or its serial interface.

#### 2.6.2 Printer connection

The GP3000 series is not equipped with the Centronics (parallel) interface for the printer. Please prepare a conversion cable to convert the USB of the GP3000 series to the Centronics interface if you connect the printer to the GP3000 series, which was connected to the Centronics interface on the GP2000 series. The GP3000 series allows you to connect a printer on its Ethernet port as well as on its USB port.

#### 2.6.3 Amplifier connection

The GP-3000 series doesn't have the line output function. If you connected from the line output on the AUX interface of GP2600T/2500T/2500S/2400T to an amplifier, replace your speaker to one with a built-in amplifier and use the speaker output.

#### 2.6.4 Expansion unit

The expansion bus unit for the GP3000 series is different from the one for the GP2000 series. Please note that the expansion unit used with the GP2000 series cannot be used. For the details of the expansion bus unit for the GP3000 series, refer to <u>http://www.pro-face.com/product/gp/gp3000/option/</u>

#### 2.6.5 Front maintenance unit

The front maintenance unit (GP077-CFFM10) for the GP2000 series is not available with the GP3000 series. Please use a CF card with the CF cart interface equipped on the GP unit.

#### 2.6.4 About isolation unit

The isolation unit for the GP2000 series (CA2-ISOALL232-01/CA2-ISOALL422-01) cannot be used with the GP3000 series. Prepare an isolation unit for the GP3000 series. (232C type: CA3-ISO232-01, 422 type: CA3-ISO422-01)

#### 2.7 About body material and color

The body material of the GP3000 series is aluminum. That of the GP2000 series is resin. Please note that the material characteristic and the color are different.

#### 2.8 About power connector

The power connector for the DC type on the GP3000 series is a screw lock terminal block. If you replace from the GP2000 series, change the power cable.

The power connector for the AC type is the same as that on the GP2000 series, however, the position of FG has been changed.

#### 2.9 About power consumption

Only as for the AC type, the power consumption of the GP3000 series and that of the GP2000 series are different. Please check the power supply capacity that is supplied to the main body.

## **Chapter 3. Replacement Procedure**

#### 3.1 Work Flow

► To change the equipment designed for the GP2000 series to the GP3000 series

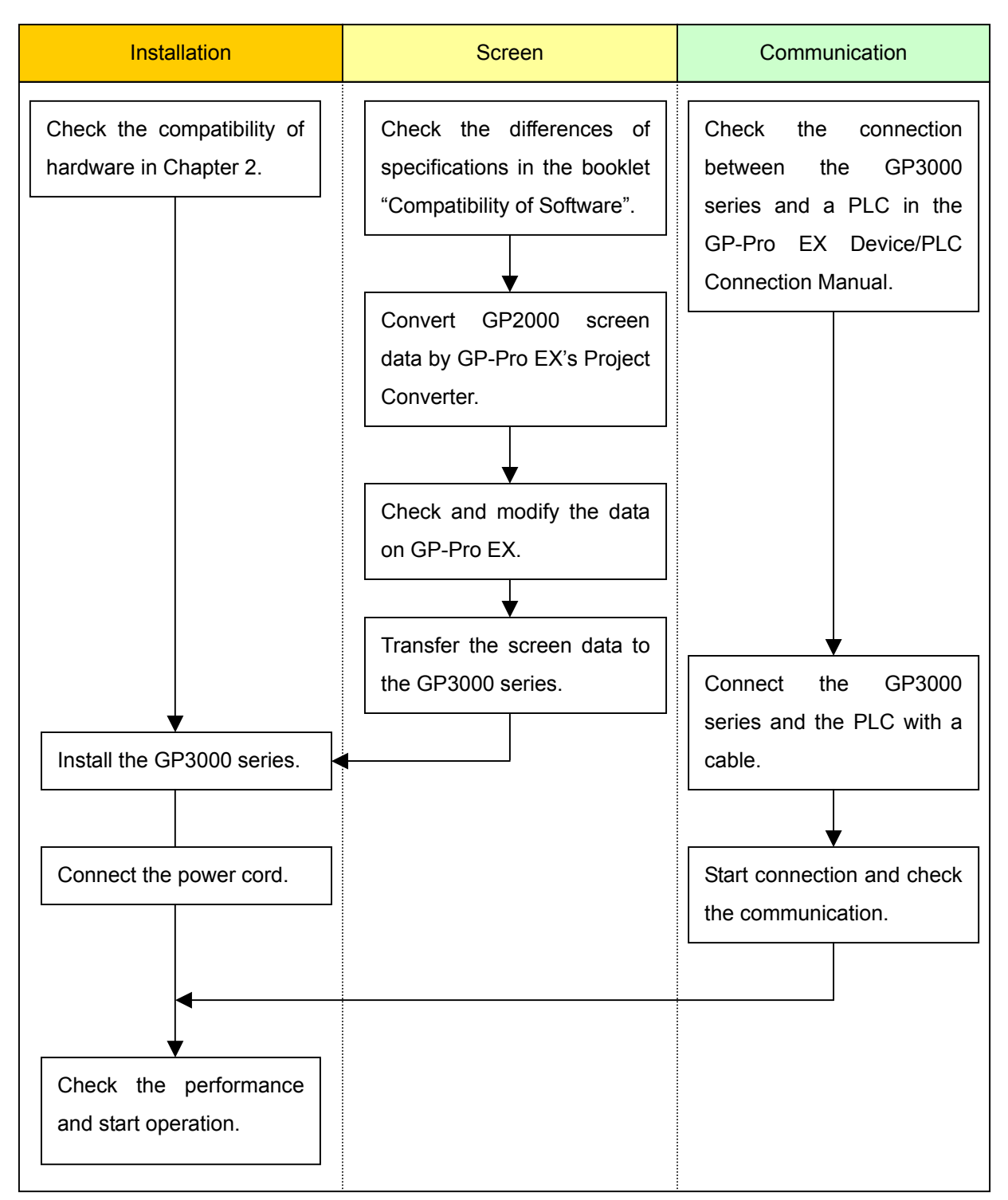

#### ► To replace the GP2000 series mounted to the equipment to the GP3000 series

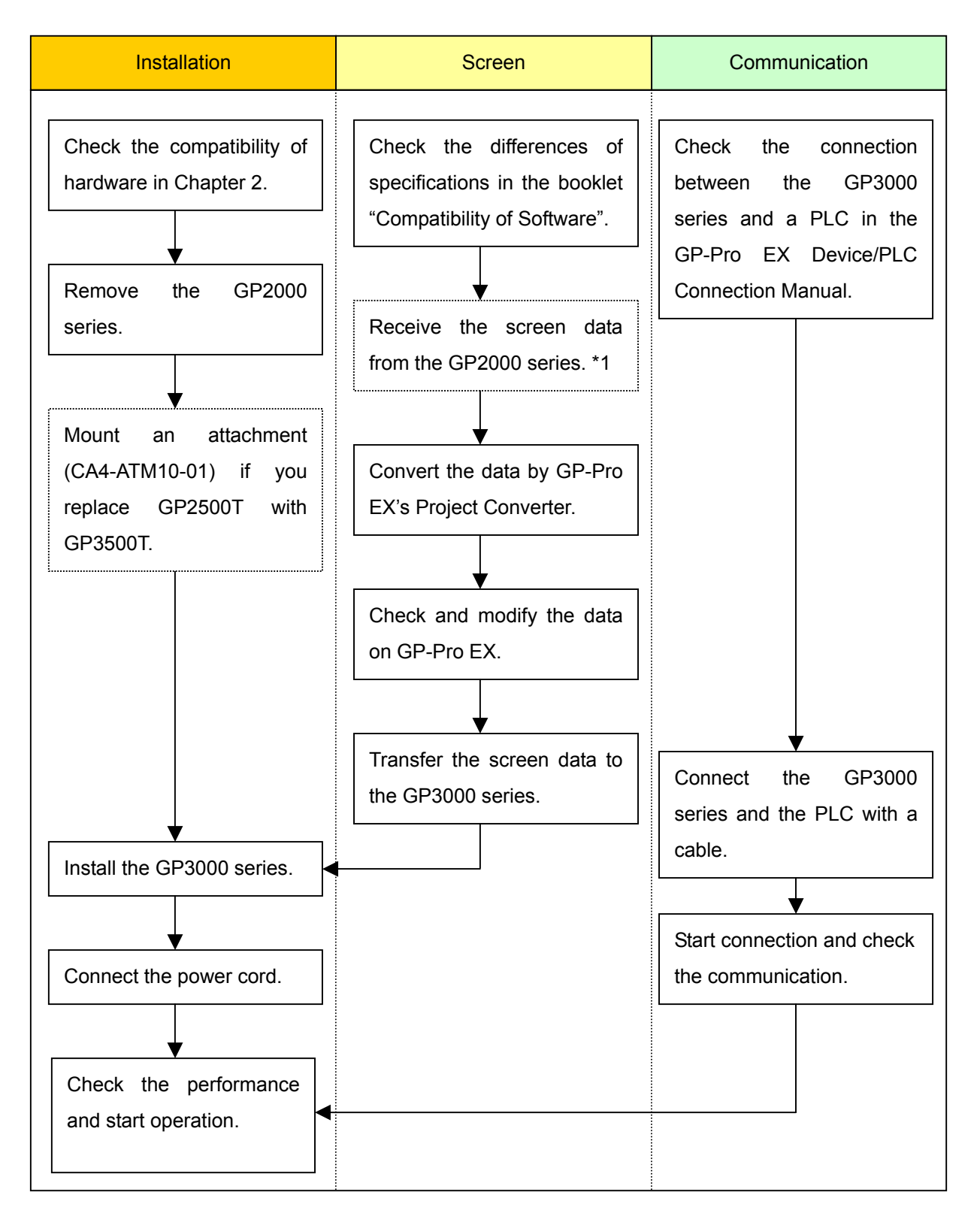

<sup>\*1:</sup> This step is required if screen data is saved only in the GP unit, not in any other device.

#### 3.2 Preparation

| Requirements for        | PC in which the following vers      | ion or higher of C-package     |  |
|-------------------------|-------------------------------------|--------------------------------|--|
| receiving screen data   | GP-PRO/PB3 is installed (*2)        |                                |  |
| from the GP2000         | 2600T, 2500T, 2400T                 | V5.0 or higher                 |  |
| series (*1)             | 2300T, 2500S, 2501S                 | V6.0 or higher                 |  |
|                         | 2601T                               | V6.2(SP1) or higher            |  |
|                         |                                     |                                |  |
|                         | Transfer cable (The following three | types of cable are available.) |  |
|                         | GPW-CB02 (D-sub 9-pin to            | o the PC)                      |  |
|                         | • GPW-CB03 (USB to the P            | C) (*3)                        |  |
|                         | • GP430-CU02-M or GPW-S             | ET                             |  |
|                         | The GP2000 series allows you to     | transfer screen data via CF    |  |
|                         | card.                               |                                |  |
| Requirements for        | PC in which GP-Pro EX is installed  |                                |  |
| converting screen data  |                                     |                                |  |
| of the GP2000 series    |                                     |                                |  |
| and transferring to the |                                     |                                |  |
| GP3000 series           |                                     |                                |  |
|                         | Transfer cable (model: CA3-USBC     | B-01)                          |  |
|                         | The GP3000 series allows you        | to transfer screen data via    |  |
|                         | Ethernet, CF card or USB flash driv | /e.                            |  |

- \*1: This step is required if screen data is saved only in the GP unit, not in any other device.
- \*2: The software version must be the same or higher than the version that you used when creating screen data for the GP2000 series.

We recommend you to upgrade to the latest version, which is C-Package 03 GP-PRO/PB3 for Windows Ver.7.29.

If the version of the software that you currently use is C-Package 03 GP-PRO/PB3 for Windows Ver.7.0, upgrade it on our website Otasuke Pro!

\*3: GPW-CB03 is compliant with GP-PRO/PBIII for Windows Ver. 6.23 (C-Package02 SP2) or later. Also, to use it, you may need to <u>install the driver</u>.

#### 3.3 Receive screen data from the GP2000 series

This section explains, as an example, how to receive screen data from the GP unit using a transfer cable GPW-CB02 or GPW-CB03. If you have backed up screen data, this step is unnecessary; skip to the next section "3.4 Convert screen data with the Project Converter."

1. Connect a transfer cable to the GP2000 series.

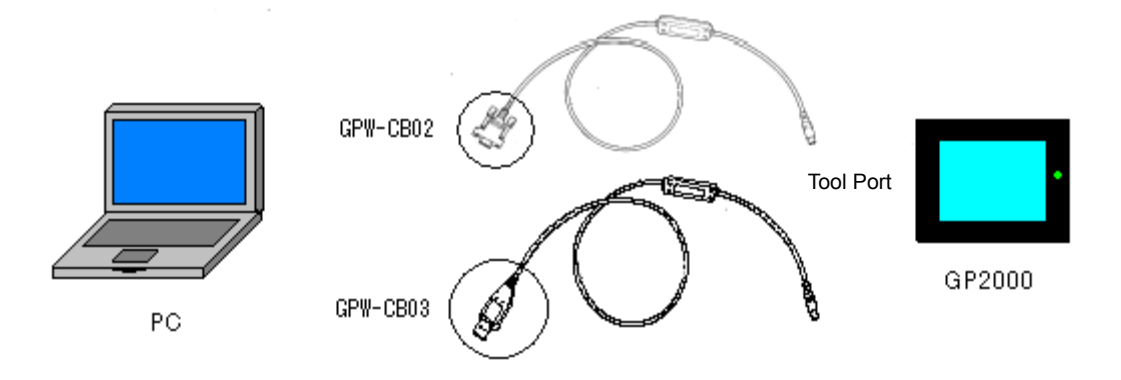

2. Start up GP-Pro/PBIII C-Package and click the [Transfer] icon on the Project Manager. (Specify a desired project file.)

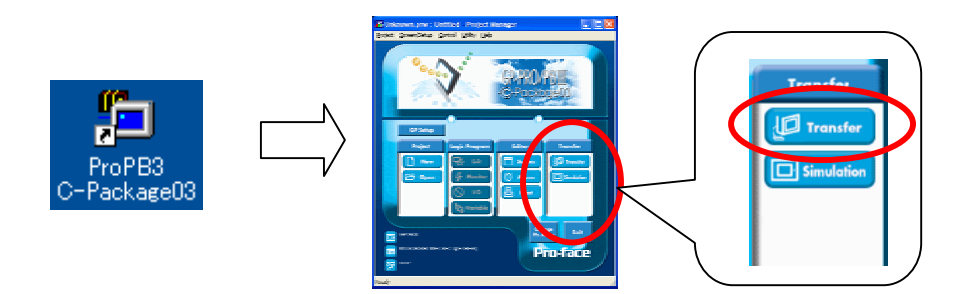

3. On the [Transfer] window, select the [Setup] menu and click [Transfer Settings...].

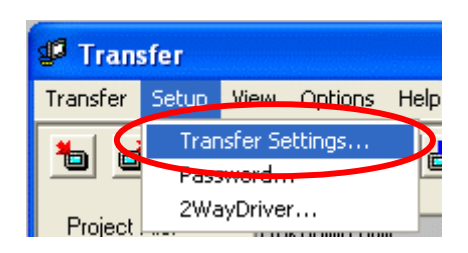

4. In the Communication Port field, select [COM], specify the COM port to which the cable is connected, and click [OK].

| Transfer Settings                                                                                                    |                              |
|----------------------------------------------------------------------------------------------------|------------------------------|
| -Send Information<br>✓ Upload Information<br>✓ GP System Screen<br>✓ Filing Data(CF card)<br>✓ Data Trans Func CSV Data(CF card)                                                   | Communications Port          |
|                                                                                                    | C Ethemet                    |
| Transfer Method     Send All Screens                                                                                                    | JP Address 0. 0. 0. Pog 8000 |
| C Automatically Send Changed Screens<br>C Send User Selected Screens                                                                                                    | C Ethegnet: Auto Acquistion  |
|                                                                                                    | C Memory Loader              |
| Transfer Mode     Transfer Mode     Preparation for a transfer and a transfer are made simultaneou     D It is transferred after preparation for a transfer is finished.           | JS.                          |
| Setup<br>C Automatic Setup Use Extended R                                                                                                    | Program :                    |
| © Ence System Setup □ Simulation                                                                                                    | n                            |
| C Do NOT Perform Setup      System So      Setup CFG file :          G English          G Japanese          G Selection          C:\PROGRA=1\Pao-face\PROPEW=1.02\pace          OK | rot Browse<br>Cancel Help    |

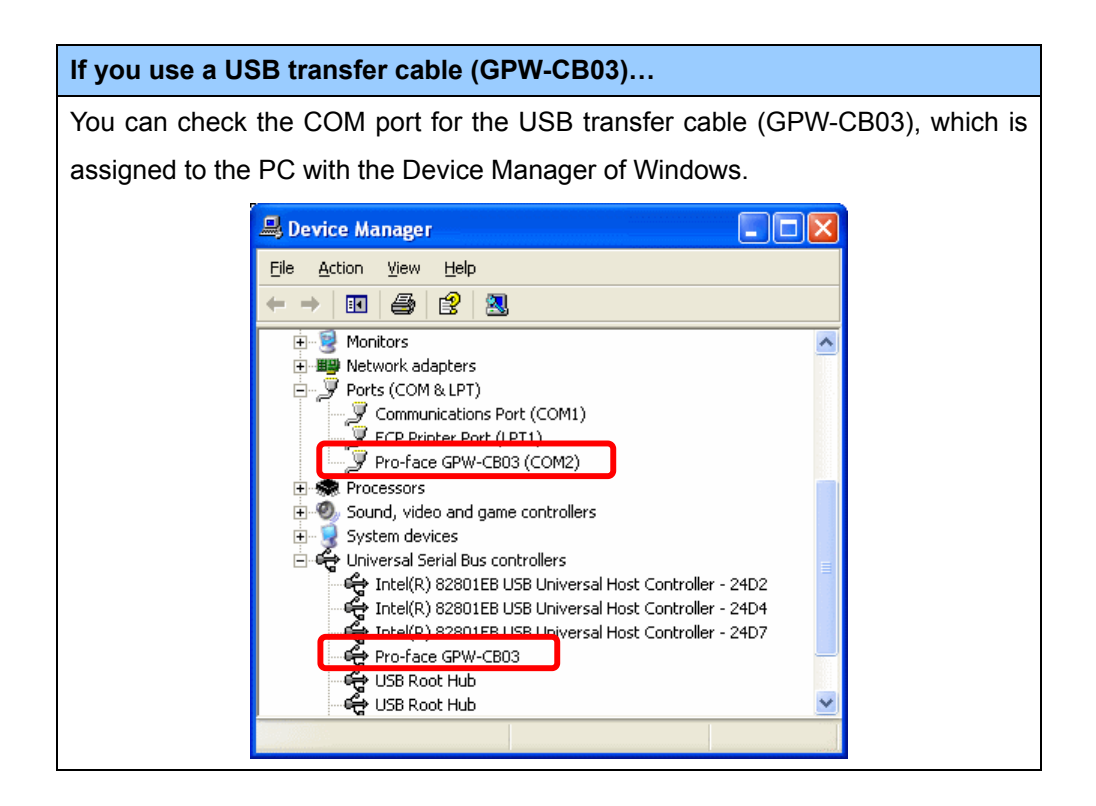

5. Select the [Transfer] menu and click [Receive...].

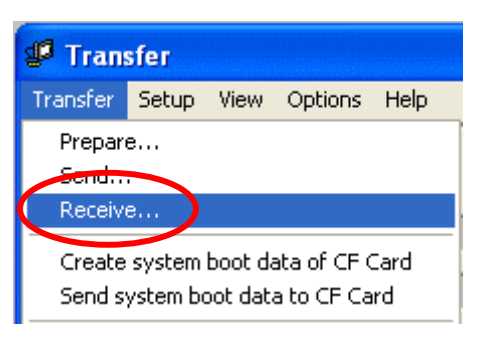

6. Specify the location to save the received screen data in and the project file name and save.

#### In case there is no Upload Information...

"Upload Information" is the necessary information to receive screen data from the display unit. It needs to be included in screen data when transferring screen data to the display unit beforehand. The Upload Information is sent to the display unit by default, however, you may check off the box of Upload Information to prevent screen reception by a third party.

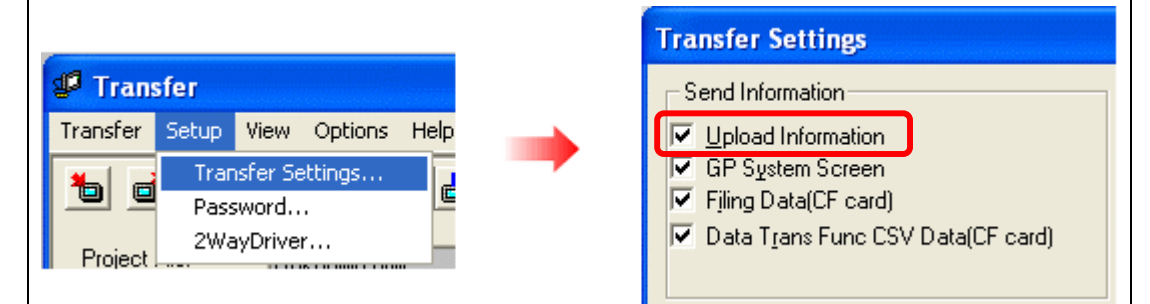

In this case, a message, which indicates there is no Upload Information," appears and you cannot receive the data.

You can check if the Upload Information has been sent or not in the following way.

Enter into the GP's Offline mode. If there are 2 asterisk (\*) marks in the Main menu as below, the Upload Information has been sent. If not, there is no Upload Information sent.

| MAIN MENU              | **                         |
|------------------------|----------------------------|
|                        | 8H<br>94<br>14<br>14<br>14 |
| 2 SCREEN DATA TRANSFER |                            |
| 4 RUN                  |                            |
|                        |                            |
|                        |                            |
| <u> </u>               |                            |

#### 3.4 Convert screen data with the Project Converter

Convert a project file (\*.prw) for the GP2000 series with the GP-Pro EX's Project Converter.

1. Click the [Start] button, select the [All Programs] ([Programs] on Windows® 2000 menu  $\rightarrow$  [Pro-face]  $\rightarrow$  [GP-Pro EX<sup>\*</sup>.<sup>\*\*</sup>]. (The version of the software you use will be shown in <sup>\*</sup>.<sup>\*\*</sup>.)

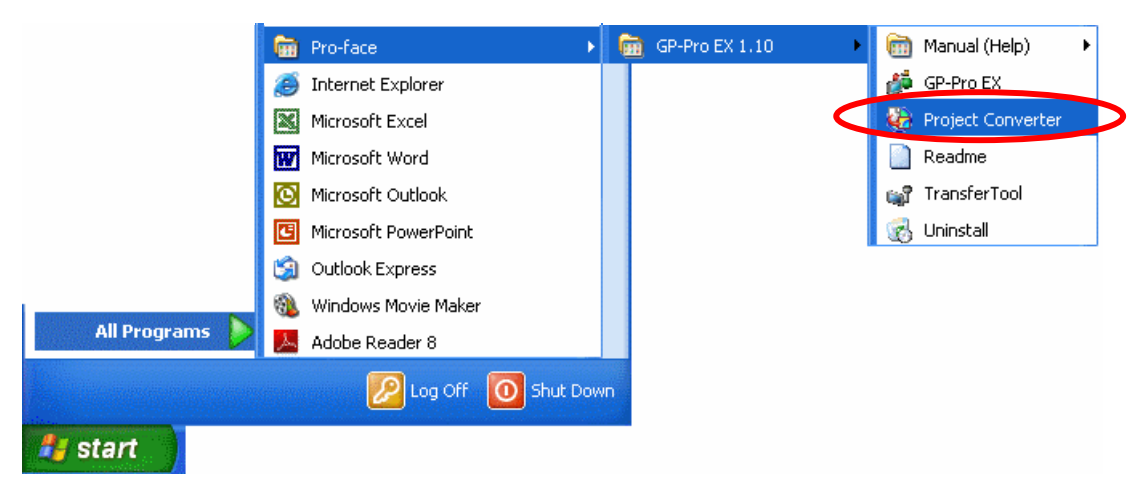

2. The Project Converter starts up and the [Project Converter] dialog box opens. Select [Project File (\*.PRW)] in the [Data Type].

| 🍪 Project Converter |                     |        |
|---------------------|---------------------|--------|
| Data Type           | Project File(*.PRW) |        |
| Convert-From        |                     | Browse |
| Convert-To          |                     | Browse |

Designate a GP-PRO/PBIII for Windows' project file (\*.prw) in [Convert-From].
 Click the [Browse...] button and select a project file (e.g.: "Project system A.prw"). Click [Open], and the file will be set in [Convert-From].

| 😵 Project C  | onverter            | X      |
|--------------|---------------------|--------|
| Data Type    | Project File(*.PRW) |        |
| Convert-From |                     | Browse |
| Convert-To   |                     | Browse |

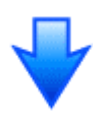

| Open                   |                                         |         | ? 🗙          |
|------------------------|-----------------------------------------|---------|--------------|
| Look jn: 隘             | ) database                              | - 🗢 🗈 🗧 | * 🎟 -        |
| 🔐 Product sy           | /stem A                                 |         |              |
|                        |                                         |         |              |
|                        |                                         |         |              |
|                        |                                         |         |              |
|                        |                                         |         |              |
| File <u>n</u> ame:     | Product system A                        | [       | <u>O</u> pen |
| Files of <u>t</u> ype: | Project Files (*.prw)                   |         | Cancel       |
|                        | 1 1 1 1 1 1 1 1 1 1 1 1 1 1 1 1 1 1 1 1 |         | ' //         |

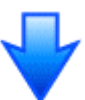

| 💱 Project Converter 🛛 🗧 |                                          |        |
|-------------------------|------------------------------------------|--------|
| Data Type               | Project File(*.PRW)                      |        |
| Convert-From            | C:\Program Files\Pro-face\ProPBWin\datab | Browse |
| Convert-To              |                                          | Browse |

4. In [Convert-To], designate a GP-Pro EX's project file (\*.prx). Click the [Browse...] button and enter a new [File Name] (e.g.: "Product system A.prx"). Click [Save], and a new project file will be set to [Convert-To].

| 🏶 Project Converter 🛛 💈 |                                          |        |
|-------------------------|------------------------------------------|--------|
| Data Type               | Project File(*.PRW)                      |        |
| Convert-From            | C:\Program Files\Pro-face\ProPBWin\datab | Browse |
| Convert-To              |                                          | Browse |

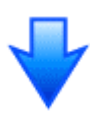

| Save As            |                   |           | ? 🛛          |
|--------------------|-------------------|-----------|--------------|
| Save jn: 隘         | Database          | <br>- 🕈 🖻 | 🕂 🎹          |
|                    |                   |           |              |
|                    |                   |           |              |
|                    |                   |           |              |
|                    |                   |           |              |
|                    |                   |           |              |
| File <u>n</u> ame: | Product system A  |           | <u>S</u> ave |
| Save as type:      | PRX Files (*.prx) | •         | Cancel       |

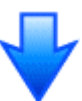

| 😵 Project Converter |                                           |        |
|---------------------|-------------------------------------------|--------|
| Data Type           | Project File(*.PRW)                       |        |
| Convert-From        | C:\Program Files\Pro-face\ProPBWin\datab  | Browse |
| Convert-To          | C:\Program Files\Pro-face\GP-Pro EX\Datab | Browse |

| NOT | E         |                                                                                                    |
|-----|-----------|----------------------------------------------------------------------------------------------------|
| •   | Dependin  | g on the model you are converting from, the [Convert-From Type] dialog box                                          |
|     | may displ | ay where you can select the type and the model.                                                                     |
| •   | When a c  | onvert-to file exists, the window that confirms whether or not to                                                   |
|     | overwrite | the file is displayed.                                                                                              |
|     | Save As   |                                                                                                    |
|     | ⚠         | C:\Program Files\Pro-face\GP-Pro EX\Database\AManufacturingSystem.prx already exists.<br>Do you want to replace it? |
|     |           | Yes No                                                                                                    |

5. Click [convert] and start the conversion.

| 🕃 Project Con                                                                                                    | verter                                                                                                    | ×      |
|----------------------------------------------------------------------------------------------------|----------------------------------------------------------------------------------------------------|--------|
| Data Type                                                                                                    | Project File(*.PRW)                                                                                                    |        |
| Convert-From                                                                                                    | C:\Program Files\Pro-face\ProPBWin\datab                                                                                                    | Borwse |
| Convert-To                                                                                                    | C:\Program Files\Pro-face\GP-Pro EX\Datab                                                                                                    | Borwse |
|                                                                                                    | Option                                                                                                    | ]      |
|                                                                                                    |                                                                                                    |        |
|                                                                                                    | Convert Close                                                                                                    | Help   |
|                                                                                                    | $\checkmark$                                                                                                    |        |
| 🍓 Project Co                                                                                                    | onverter                                                                                                    | ×      |
| Data Type                                                                                                    | Project File(*.PRW)                                                                                                    |        |
| Convert-From                                                                                                    | C:\Program Files\Pro-face\ProPBWin\datab                                                                                                    | Borwse |
| Convert-To                                                                                                    | C:\Program Files\Pro-face\GP-Pro EX\Datab                                                                                                    | Borwse |
|                                                                                                    | Option                                                                                                    |        |
| Converted Po<br>Converted Po<br>Converted Po<br>Converted Po<br>Converted Po<br>Converted Po<br>Converted Po<br>Converted Po<br>Converted Po<br>Converted Po<br>Converted Alo<br>Converted Alo<br>Converted Alo<br>Converted Alo<br>Converted Alo<br>Converted Sy<br>Completed. | opup Keypad(Text Landscape)<br>opup Keypad(Dec Portrait)<br>opup Keypad(Hex Portrait)<br>opup Keypad(Text Portrait)<br>opup Keypad Edit(Dec Landscape)<br>opup Keypad Edit(Hex Landscape)<br>opup Keypad Edit(Text Landscape)<br>opup Keypad Edit(Dec Portrait)<br>opup Keypad Edit(Dec Portrait)<br>opup Keypad Edit(Text Portrait)<br>opup Keypad Edit(Text Portrait)<br>opup Keypad Edit(Text Portrait)<br>opup Keypad Edit(Text Portrait)<br>opup Keypad Edit(Text Portrait) |        |
|                                                                                                    | Convert Close                                                                                                    | Help   |

| NC | DTE                                                                                                    |
|----|----------------------------------------------------------------------------------------------------|
| •  | Depending on the model you are converting from, the [Convert Destination] dialog                                                                                                    |
|    | box may appear and you can select the type and the model.                                                                                                    |
| •  | If the following dialog box appears, set a CF card output folder.                                                                                                    |
|    | $\rightarrow$ See the next page                                                                                                    |
|    | <ul> <li>Convert GP-PRO/PBIII for Windows' "Destination CF Card Folder"</li> </ul>                                                                                                    |
|    | Question                                                                                                    |
|    | A CF card output folder is set in the project.<br>Do you want to convert the CF card data<br>In the data in CF card folder, when not performing conversion, the library call of an image screen(CF) is not generated correctly.<br>Yes No Cancel |
|    |                                                                                                    |

6. After conversion, the [Save convert information] dialog box appears. If you click [Save], you can save the conversion information in a text file.

| Save convert information.               | ? 🛛          |
|-----------------------------------------|--------------|
| Save jn: 🗀 Database                     | - 🗈 📸 🖬 -    |
| ata                                     |              |
|                                         |              |
|                                         |              |
|                                         |              |
|                                         |              |
| File <u>n</u> ame:                      | <u>S</u> ave |
| Save as <u>type:</u> Text Files (*.txt) | Cancel       |

7. Click [Close] to close the [Project Converter] dialog box.

#### • Convert GP-PRO/PBIII for Windows' "Destination CF Card Folder"

If you convert a project file (\*.prw) with a destination CF card folder designated in the step 5, the Question dialog box whether or not to designate the destination CF card folder for the convert destination appears again.

| Qu | estio | n 🔀                                                                                                    |
|----|-------|----------------------------------------------------------------------------------------------------|
| (  | 2     | A CF card output folder is set in the project.<br>Do you want to convert the CF card data<br>In the data in CF card folder, when not performing conversion, the library call of an image screen(CF) is not generated correctly. |
|    |       | Yes No Cancel                                                                                                    |

Select a folder (e.g.: "Database") and click [OK].

If you click the [Make New Folder] button, you can create a new folder at any location.

| Browse For Folder                    | ? 🗙  |
|--------------------------------------|------|
| Select a destination CF card folder. |      |
| Den faar                             |      |
| Pro-race                             | -    |
|                                      |      |
|                                      |      |
| 🛅 Database                           |      |
| FONT                                 |      |
| 🛅 Fonts                              |      |
| 🗉 🛅 IODriver                         |      |
| 🗀 ja                                 |      |
| 🗀 Keymap                             | ~    |
| Make New Folder OK Car               | ncel |

## IMPORTANT In the [Question] dialog box, be sure to select [Yes] and specify the destination folder. If you select [No], images will not be called correctly.

#### 3.5 Transfer screen data to the GP3000 series

Transfer the converted project file to the GP3000 series. You can transfer data to the GP3000 series via USB transfer cable, Ethernet cable, CF card or USB flash drive. Here, this section explains, as an example, how to transfer screen data by USB transfer cable (model: CA3-USBCB-01).

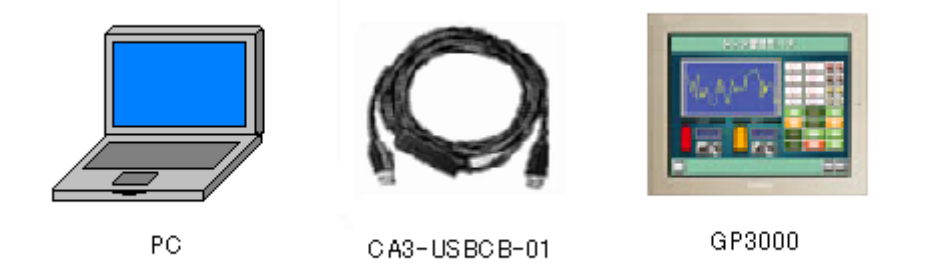

1. Connect your PC and the GP3000 series with a USB transfer cable. If the driver of the cable has not been installed on your PC, a dialog box will appear. Please follow the instructions.

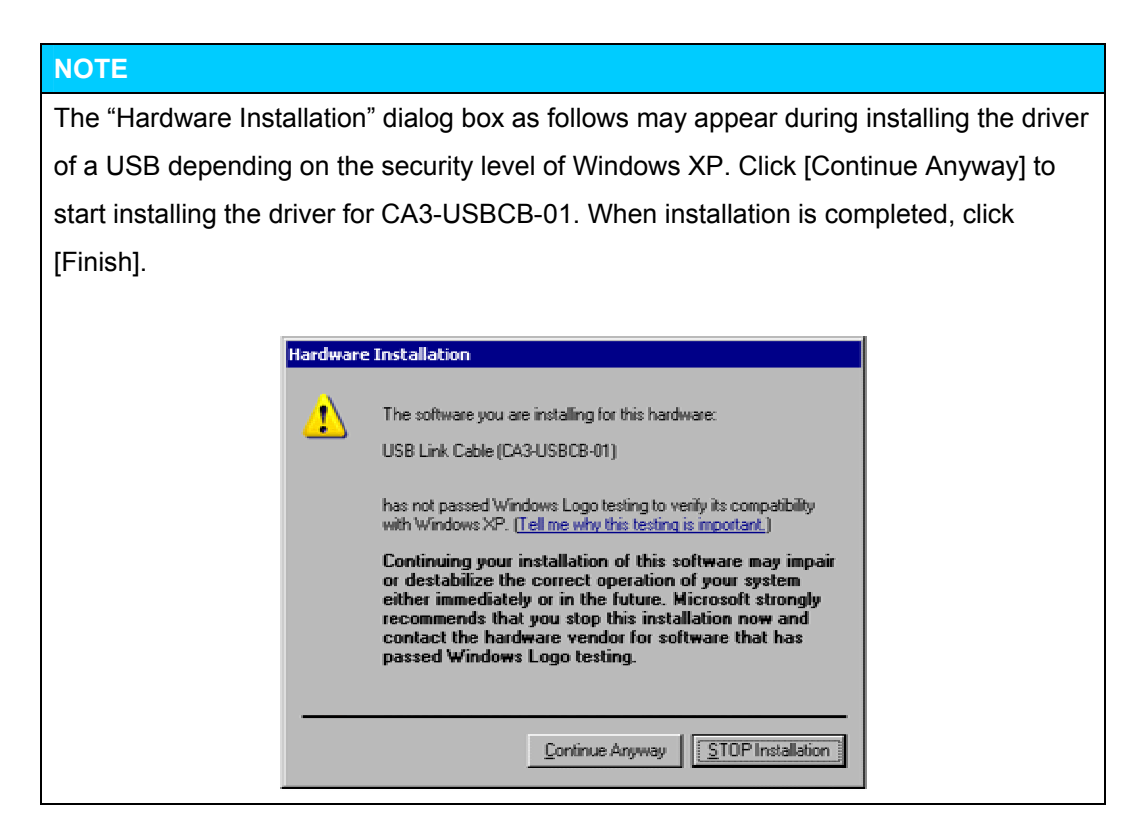

2. Turn on the display unit's power. The "Initial Start Mode" screen will appear on the display unit.

| Initial Start Mode |                              |
|--------------------|------------------------------|
| Language           | ENGLISH                      |
| Thank you for yo   | ur purchasing.               |
| To initialize th   | is unit, please download the |
| Runtime system f   | rom the editor.              |
| Note:Touch the E   | thernet Setup Switch         |
| to change the IP   | address.                     |
|                    |                              |
|                    | Ethernet Setup               |
|                    | ガリア・シート・ドレビン いちょう ひょうしん      |

This screen will appear when you first connect the display unit's power code. After transferring a project file once, this screen will not appear again.

3. On the GP-Pro EX's State Toolbar, click the [Transfer Project] icon to open the Transfer Tool.

| 🔊 Transfer Tool                    |                                                                |       |                  |
|------------------------------------|----------------------------------------------------------------|-------|------------------|
| <u>File Transfer Setting H</u> elp |                                                                |       |                  |
| Send Project                       | Project Information                                            | 0     | Select Project   |
| Receive Project                    | Project File Name<br>[sample.prx]<br>[Main Unit Model : AST-** | ••• ) | <u></u>          |
| Compare Project                    | Comment<br>[]<br>Date<br>[9/24/2008 4:41 PM]                   |       | E                |
| Main Unit Information              | Creator<br>[GP_User]                                           |       |                  |
| CF-Card Connection                 | Send/Receive password                                          |       | <u>₹</u>         |
| Memory Loader                      | Transfer Settings Info.                                        | QÕ    | Transfer Setting |
|                                    | Device<br>[USB]                                                |       |                  |
|                                    | Transfer Project<br>[Auto]                                     |       |                  |
|                                    | Transfer system<br>[Auto]                                      |       |                  |
| Build Ver : 1006.0630.0816         |                                                                |       |                  |
|                                    |                                                                |       | Close            |

4. Check the project file name and other data to be transferred in the Project Information. To transfer a different project file, click the [Select Project] button and select a project file.

5. Make sure that the [Device] is set to [USB] in the "Transfer Settings Info." If not, click the [Transfer Setting] button to open the "Transfer Settings" dialog box. Select [USB] in the Communication Port Settings field and click [OK].

| 🗊 Transfer Settings                                | X                                                                                                    |
|----------------------------------------------------|----------------------------------------------------------------------------------------------------|
| Communication Port Settings<br>USB<br>LAN<br>Modem | Transfer Project         Auto       Retain retentive variables         All         Transfer System         Auto         Forced |

6. Click [Send Project] to start transfer. When the following dialog box appears, click [Yes]. This dialog box doesn't appear when the same project file is sent again.

| ter USB        |                      | ×   |
|----------------|----------------------|-----|
| Transferring a | all projects. Contin | ue? |
| Yes            | No                   |     |

7. The following dialog box appears during transfer and you can check the communication status. (The display unit enters the Transferring mode and communication with the device such as a PLC is terminated.)

| NT Send Project                                                                                       |      |                                                                                     |
|----------------------------------------------------------------------------------------------------|------|-------------------------------------------------------------------------------------|
| USB Use Connecting Main Unit<br>USB Transferring Password Obeck started.<br>Password Dheck completed. |      |                                                                                     |
|                                                                                                    |      | Display Screen                                                                      |
|                                                                                                    |      | Data Transfer                                                                       |
|                                                                                                    |      | Data transfer is in progress.<br>Please do NOT turn off the machine until complete. |
|                                                                                                    |      |                                                                                     |
|                                                                                                    | Abot |                                                                                     |

8. When transfer is completed, the status displayed in the dialog box will change from [Transferring] to [Complete Transfer]. Click [Close] to close the dialog box. (The display unit will be reset and a screen of the transferred project file will be displayed.)

| 🔊 Send Project                                                                                                    |       |
|----------------------------------------------------------------------------------------------------|-------|
| Main Unit       Ototxe         USB       Complete Tran         USB       Complete Tran         Password Check started.         Password Check completed.         Runtime-Version Check completed.         Runtime-Version Check completed.         Runtime-Version Check completed.         Runtime-Version Check completed.         Runtime-Version Check completed.         Runtime-Version Check completed.         Runtime-Version Check completed.         Runtime Transfer started.         Did not send the Runtime.         Runtime transfer completed.         I/O Driver transfer completed.         Did not send the font.         Point transfer completed.         Diver transfer completed.         Did not send the font.         Font transfer completed.         Disconnected Main Unit         Disconnected Main Unit         Disconnected Main Unit         Complete Transfer | Close |

9. Close the Transfer Tool.

#### 3.6 Differences of software after conversion

Check the differences of screen data after conversion.

For the details of each item, refer to the booklet "Compatibility of Software" or visit our website <u>http://www.pro-face.com/otasuke/qa/gp3000/replace/soft.htm</u>.

| 1  | Touch Panel Type                                                                  |
|----|-----------------------------------------------------------------------------------|
| 2  | Compatibility of Bit Switch                                                       |
| 3  | Compatibility of Trend Graph                                                      |
| 4  | Compatibility of K Tag (Input Order)                                              |
| 5  | Compatibility of K Tag (Difference of Writing)                                    |
| 6  | Compatibility of K Tag (Indirect Setting)                                         |
| 7  | Compatibility of N Tag                                                            |
| 8  | About the performance when a window is overlapping on a momentary switch          |
| 9  | About the performance when display area of the system window is overlapping       |
| 10 | Change of Tag Process                                                             |
| 11 | Compatibility of Text                                                             |
| 12 | Compatibility of Fill                                                             |
| 13 | Compatibility of CF Card Data                                                     |
| 14 | Precautions for conversion when filing data is saved in a CF card                 |
| 15 | Precautions for setting "Color Settings" to [256 Colors without blinking]         |
| 16 | Precautions for loading a part with "L Tag (Library Display)"                     |
| 17 | Compatibility of MRK files and CPW files                                          |
| 18 | Compatibility of VM Unit Settings                                                 |
| 19 | Compatibility of Extended SIO Script                                              |
| 20 | Compatibility of Sound Data                                                       |
| 21 | Compatibility of Device Monitor                                                   |
| 22 | Compatibility of J Tag and R Tag                                                  |
| 23 | DOS Screen Data Conversion                                                        |
| 24 | Compatibility of Standard Fonts                                                   |
| 25 | Compatibility of D-Script Trigger Conditions (D-Script runs immediately after the |
|    | screen is changed or the power is turned on )                                     |
| 26 | Compatibility of U Tag (Window Screen is positioned in an unexpected area when    |
|    | called )                                                                          |
| 27 | Precausion for Conversion when Screen Level Change is configured                  |

| 28 | Precausion for Use of Project Converter |
|----|-----------------------------------------|
| 29 | Compatibility of LS Area                |
| 30 | Compatibility of L Tag                  |

## Chapter 4. Communication with Device/PLC

#### 4.1 Driver list

#### IMPORTANT

The followings are information as of April 2009.

More connectable drivers will be added. Please check our website "Otasuke Pro!" for the latest information.

| PLC                                        |                                 |                       |        |
|--------------------------------------------|---------------------------------|-----------------------|--------|
| Manufacturer                               | Series                          | GP3000                | ST3000 |
| Mitsubishi Electric Corporation            | A Series CPU Direct             | ~                     | ~      |
|                                            | A Series Ethernet               | ~                     | -      |
|                                            | A Series Computer Link          | ~                     | ~      |
|                                            | FX Series CPU Direct            | ~                     | ~      |
|                                            | FX Series Computer Link         | ~                     | ~      |
|                                            | Q Series CPU Direct             | ~                     | ~      |
|                                            | Q/QnA Serial Communication      | ~                     | ~      |
|                                            | Q/QnA Series Ethernet           | ~                     | -      |
|                                            | QnA Series CPU Direct           | ~                     | ~      |
|                                            | QUTE Series CPU Direct          | ~                     | ~      |
|                                            | Q Series QnU CPU Ethernet       | ~                     | -      |
| OMRON Corporation                          | C/CV Series HOST Link           | ~                     | ~      |
|                                            | CS/CJ Series HOST Link          | ~                     | ~      |
|                                            | CS/CJ Series Ethernet           | ~                     | -      |
| YASKAWA Electric Corporation               | MEMOBUS SIO                     | ~                     | ~      |
|                                            | MEMOBUS Ethernet                | ~                     | -      |
|                                            | MP Series SIO (Extension)       | ~                     | ~      |
|                                            | MP Series Ethernet (Extension)  | ~                     | -      |
| Hitachi IES Co., Ltd.                      | H Series SIO                    | ~                     | ~      |
|                                            | H Series Ethernet               | ~                     | -      |
| Panasonic Electric Works, Ltd.             | FP Series Computer Link SIO     | ~                     | ~      |
| (Formerly Matsushita Electric Works, Ltd.) |                                 |                       |        |
| YOKOGAWA Electric Corporation              | Personal Computer Link SIO      | ~                     | ~      |
|                                            | Personal Computer Link Ethernet | <ul> <li>✓</li> </ul> | -      |

| JTEKT Corporation                 | TOYOPUC CMP-LINK SIO             | V V                       |   |
|-----------------------------------|----------------------------------|---------------------------|---|
| (Formerly Toyoda Machine Works)   | TOYOPUC CMP-LINK Ethernet        | ~                         | - |
| Fuji Electric Co., Ltd.           | MICREX-F Series SIO              | ~                         | ~ |
|                                   | MICREX-SX Series SIO             | ~                         | ~ |
|                                   | MICREX-SX Series Ethernet        | ~                         | - |
| GE Fanuc Automation               | Series 90 Ethernet               | ~                         | - |
|                                   | Series 90-30/70 SNP              | ~                         | ~ |
|                                   | Series 90-30/70 SNP-X            | ~                         | ~ |
| FUNUC Ltd                         | Power Mate Series                |                           | ~ |
| Siemens AG                        | SIMATIC S7 MPI Direct            | ~                         | ~ |
|                                   | SIMATIC S7 3964(R)/RK512         | ~                         | ~ |
|                                   | SIMATIC S7 Ethernet              | ~                         | - |
|                                   | SIMATIC S5 CPU Direct            | ~                         | ~ |
| Rockwell Automation, Inc.         | DF1                              | ~                         | ~ |
|                                   | EtherNet/IP                      | ~                         | - |
|                                   | DH-485                           | ~                         | ~ |
| KEYENCE Corporation               | KV-700/1000/3000/5000 CPU Direct | ~                         | ~ |
|                                   | KV-700/1000/3000/5000 Ethernet   | ~                         | - |
|                                   | KV Series CPU Direct             | ~                         | ~ |
|                                   | KZ10_80R/Tseries CPU Direct      | ~                         | ~ |
| Schneider Electric Industries     | MODBUS SIO Master                | ~                         | ~ |
|                                   | MODBUS TCP Master                | ~                         | - |
|                                   | Uni-Telway                       | ~                         | ~ |
|                                   | MODBUS Slave                     | ~                         | ~ |
| SHARP MS Corporation              | JW Series Computer Link SIO      | ~                         | ~ |
|                                   | JW Series Computer Link Ethernet | ~                         | - |
| LS Industrial System              | MASTER-K Series Cnet             | ~                         | ~ |
|                                   | XGT Series FEnet                 | ~                         | - |
|                                   | XGT Series Cnet                  | ~                         | ~ |
| Mitsubishi Heavy Industries, Ltd. | DIASYS Netmation MODBUS TCP      | ASYS Netmation MODBUS TCP |   |
|                                   | MHI STEP3 Ethernet               | ~                         | - |
| Saia-Burgess Controls Ltd.        | SAIA S-Bus SIO                   | ~                         | ~ |
| MEIDENSHA Corporation             | UNISEQUE Series Ethernet         | ~                         | - |
| Hitachi, Ltd.                     | S10V Series Ethernet             | ~                         | - |
|                                   | S10 Series SIO                   | ~                         | ~ |

| TOSHIBA Machine Co., Ltd.    | TCmini/TC200                | ~ | ~ |
|------------------------------|-----------------------------|---|---|
| TOSHIBA Corporation          | Computer Link SIO           | ~ | ~ |
|                              | Computer Link Ethernet      | ~ | - |
| Koyo Electronics Co., Ltd.   | KOSTAC/DL Series CCM SIO    | ~ | ~ |
|                              | KOSTAC/DL Series MODBUS TCP | ~ | - |
| FATEK AUTOMATION Corporation | FB Series SIO               | ~ | ~ |

|                                 | Temperature Controller      |        |        |
|---------------------------------|-----------------------------|--------|--------|
| Manufacturer                    | Series                      | GP3000 | ST3000 |
| Yamatake Corporation            | Digital Controller SIO      | ~      | ~      |
| RKC Instrument Inc.             | Temp. Controller MODBUS SIO | ~      | ~      |
|                                 | Temperature Controller      | ~      | ~      |
| OMRON Corporation               | Temp. Controller CompoWay/F | ~      | ~      |
| Shinko Technos Co., Ltd.        | Controller SIO              | ~      | ~      |
| YOKOGAWA Electric Corporation   | Personal Computer Link SIO  | ~      | ~      |
| CHINO Corporation               | Temp. Controller MODBUS SIO | ~      | ~      |
| Fuji Electric Systems Co., Ltd. | Temp. Controller MODBUS SIO | ~      | ~      |

|                                 | Inverter/Servo        |        |        |
|---------------------------------|-----------------------|--------|--------|
| Manufacturer                    | Series                | GP3000 | ST3000 |
| Mitsubishi Electric Corporation | FREQROL Inverter      | ~      | ~      |
| YASKAWA Electric Corporation    | Inverter SIO          | ~      | ~      |
| Hitachi IES Co., Ltd.           | Inverter ASCII SIO    | ~      | ~      |
|                                 | InverterModbus RTU    | ~      | ~      |
| Sanmei Electric Co., Ltd.       | Si/CutyAxisSeries SIO | ~      | ~      |

|                             | Fieldbus                   |             |        |
|-----------------------------|----------------------------|-------------|--------|
| Manufacturer                | Series                     | GP3000      | ST3000 |
| PROFIBUS International      | PROFIBUS DP Slave          | 🖌 *1        | -      |
| ODVA                        | DeviceNet Slave            | <b>✓</b> *1 | -      |
| CC-Link Partner Association | CC-Link Intelligent Device | <b>✓</b> *1 | -      |

|                          | Industrial Robot |        |        |
|--------------------------|------------------|--------|--------|
| Manufacturer             | Series           | GP3000 | ST3000 |
| Hyundai Heavy Industries | Hi4 Robot        | ~      | ~      |

| IAI Corporation | ROBO CYLINDER MODBUS SIO | ~ | ~ |
|-----------------|--------------------------|---|---|
|                 | X-SEL Controller         | ~ | ~ |

| Other Devices                   |                           |        |        |
|---------------------------------|---------------------------|--------|--------|
| Manufacturer                    | Series                    | GP3000 | ST3000 |
| Digital Electronics Corporation | Memory Link *2            | ~      | ~      |
|                                 | General SIO *3            | ~      | ~      |
|                                 | General Ethernet *3       | ~      | -      |
| MODBUS IDA                      | General Modbus SIO Master | ~      | ~      |
|                                 | General Modbus TCP Master | ~      | -      |

- \*1: The GP3000H doesn't support this driver.
- \*2: The product doesn't need to choose a host controller like PC, Microcomputer board, etc. It communicates via the storage space built into the main unit
- \*3: A program driver for the send/receive command process by D-Script.

#### 4.2 Shapes of COM ports

|      | GP2000 Series                                                                                    | GP3000 Series                                                                                    |
|------|--------------------------------------------------------------------------------------------------|--------------------------------------------------------------------------------------------------|
| COM1 | D-Sub 25 pin (female)                                                                            | D-Sub 9 pin (male)                                                                               |
|      | RS-232C/422                                                                                      | RS-232C/485 (422) compatible                                                                     |
|      | 1<br>1<br>1<br>1<br>1<br>2<br>5<br>1<br>1<br>1<br>1<br>1<br>1<br>1<br>1<br>2<br>5                |                                                                                                  |
| COM2 | D-Sub 9 pin (male)                                                                               | D-Sub 9 pin (female)                                                                             |
|      | RS-232C                                                                                          | RS-485 (422) compatible                                                                          |
|      | 5<br>1<br>1<br>0<br>0<br>0<br>0<br>0<br>0<br>0<br>0<br>0<br>0<br>0<br>0<br>0<br>0<br>0<br>0<br>0 | 5<br>1<br>1<br>1<br>1<br>1<br>1<br>1<br>1<br>1<br>1<br>1<br>1<br>1<br>1<br>1<br>1<br>1<br>1<br>1 |
|      | * 2601T,2501S don't have COM2.                                                                   |                                                                                                  |

#### NOTE

The number of pins and signals of Serial Interface differ between GP2000 series and GP3000 Series. A wiring method at the time of replacement varies depending on a used connection device/PLC. Please check with [Connectable Controllers for GP3000 Series] of our support web site, [Otasuke Pro!];

http://www.pro-face.com/otasuke/qa/gp3000/replace/connect/connect.php?rm=2

## 4.2.1 Signals on COM1

► GP2000 series (RS232C or 422)

| Pin Assignments      | Pin # | Signal Name | Condition                 |
|----------------------|-------|-------------|---------------------------|
|                      | 1     | FG          | Frame ground              |
| (D-Sub 25pin female) | 2     | SD          | Send data (RS-232C)       |
| (                    | 3     | RD          | Receive data (RS-232C)    |
| SIO                  | 4     | RS          | Request send (RS-232C)    |
|                      | 5     | CS          | Clear send (RS-232C)      |
|                      | 6     | DR          | Data Set Ready (RS-232C)  |
|                      | 7     | SG          | Signal ground             |
|                      | 8     | CD          | Carrier detect (RS-232C)  |
|                      | 9     | TRMX        | Termination (RS-422)      |
|                      | 10    | RDA         | Receive data A (RS-422)   |
| 00                   | 11    | SDA         | Send data A (RS-422)      |
| o o                  | 12    | NC          | No connection (Reserved)  |
|                      | 13    | NC          | No connection (Reserved)  |
|                      | 14    | VCC         | 5V±5% output 0.25A        |
|                      | 15    | SDB         | Send data B (RS-422)      |
| <b>° °</b>           | 16    | RDB         | Receive data B (RS-422)   |
|                      | 17    | RI          | Ring Indicate (RS-232C)   |
|                      | 18    | CSB         | Clear send B (RS-422)     |
| 13                   | 19    | ERB         | Enable receive B (RS-422) |
|                      | 20    | ER          | Enable receive (RS-232C)  |
|                      | 21    | CSA         | Clear send A (RS-422)     |
|                      | 22    | ERA         | Enable receive A (RS-422) |
|                      | 23    | NC          | No connection (Reserved)  |
|                      | 24    | NC          | No connection (Reserved)  |
|                      | 25    | NC          | No connection (Reserved)  |

#### ► GP3000 series

#### RS232C

| Pin                      | Pin No. | RS232C      |           |                                                            |
|--------------------------|---------|-------------|-----------|------------------------------------------------------------|
| Arrangement              |         | Signal Name | Direction | Meaning                                                    |
|                          | 1       | CD          | Input     | Carrier Detect                                             |
| 5<br>1<br>(GP unit side) | 2       | RD(RXD)     | Input     | Receive Data                                               |
|                          | 3       | SD(TXD)     | Output    | Send Data                                                  |
|                          | 4       | ER(DTR)     | Output    | Data Terminal Ready                                        |
|                          | 5       | SG          | -         | Signal Ground                                              |
|                          | 6       | DR(DSR)     | Input     | Data Set Ready                                             |
|                          | 7       | RS(RTS)     | Output    | Request to Send                                            |
|                          | 8       | CS(CTS)     | Input     | Send Possible                                              |
|                          | 9       | CI(RI)/VCC  | Input/-   | Called status display<br>+5V±5% Output 0.25A <sup>*2</sup> |
|                          | Shell   | FG          | -         | Frame Ground<br>(Common with SG)                           |

#### RS485 (422)

| Pin                      | Pin No   | RS422/RS485 |           |                                  |
|--------------------------|----------|-------------|-----------|----------------------------------|
| Arrangement              | FILLING. | Signal Name | Direction | Meaning                          |
| 5<br>1<br>(GP unit side) | 1        | RDA         | Input     | Receive Data A(+)                |
|                          | 2        | RDB         | Input     | Receive Data B(-)                |
|                          | 3        | SDA         | Output    | Send Data A(+)                   |
|                          | 4        | ERA         | Output    | Data Terminal Ready A(+)         |
|                          | 5        | SG          | -         | Signal Ground                    |
|                          | 6        | CSB         | Input     | Send Possible B(-)               |
|                          | 7        | SDB         | Output    | Send Data B(-)                   |
|                          | 8        | CSA         | Input     | Send Possible A(+)               |
|                          | 9        | ERB         | Output    | Data Terminal Ready B(-)         |
|                          | Shell    | FG          | -         | Frame Ground<br>(Common with SG) |

## 4.2.2 Signals on COM2

| Pin As             | signmei | nts | Pin No. | Signal Name            | Signal<br>Direction                              | Condition                |
|--------------------|---------|-----|---------|------------------------|--------------------------------------------------|--------------------------|
| (D. Cub (min male) |         | 1   | CD      | Input                  | Carrier detect (RS-232C)                         |                          |
| (D-Sub abiti maie) | 2       | RD  | Input   | Receive data (RS-232C) |                                                  |                          |
|                    | 5       |     | 3       | SD                     | Output                                           | Send data (RS-232C)      |
| 5                  |         | 4   | ER      | Output                 | Enable receive (RS-232C)                         |                          |
| J 60 9             | 9       | 5   | SG      |                        | Signal Ground                                    |                          |
|                    |         | e.  | 6       | DR                     | Input                                            | Data Set Ready (RS-232C) |
| 1                  |         | 0   | 7       | RS                     | Output                                           | Request Send (RS-232C)   |
|                    |         | 8   | CS      | Input                  | Clear send (RS-232C)                             |                          |
|                    |         | 9   | RIVCC   | Input/Output           | Ring Indicate (RS-232C)<br>+5V <u>+</u> 5% 0.25A |                          |

► GP2000 series (RS232C) \* 2601T,2501S don't have COM2.

► GP3000 series (RS485 (422))

| Pin                      | Pin No. | RS422/RS485 |           |                                      |  |
|--------------------------|---------|-------------|-----------|--------------------------------------|--|
| Arrangement              |         | Signal Name | Direction | Meaning                              |  |
|                          | 1       | TRMRX       | -         | Termination<br>(Receiver side: 100Ω) |  |
|                          | 2       | RDA         | Input     | Receive Data A(+)                    |  |
| 1<br>5<br>(GP unit side) | 3       | SDA         | Output    | Send Data A(+)                       |  |
|                          | 4       | RS(RTS)     | Output    | Request for Send                     |  |
|                          | 5       | SG          | -         | Signal Ground                        |  |
|                          | 6       | VCC         | -         | +5V±5% Output 0.25A *1               |  |
|                          | 7       | RDB         | Input     | Receive DataB(-)                     |  |
|                          | 8       | SDB         | Output    | Send Data B(-)                       |  |
|                          | 9       | TRMTX       | -         | Termination<br>(Receiver side: 100Ω) |  |
|                          | Shell   | FG          | -         | Frame Ground<br>(Common with SG)     |  |

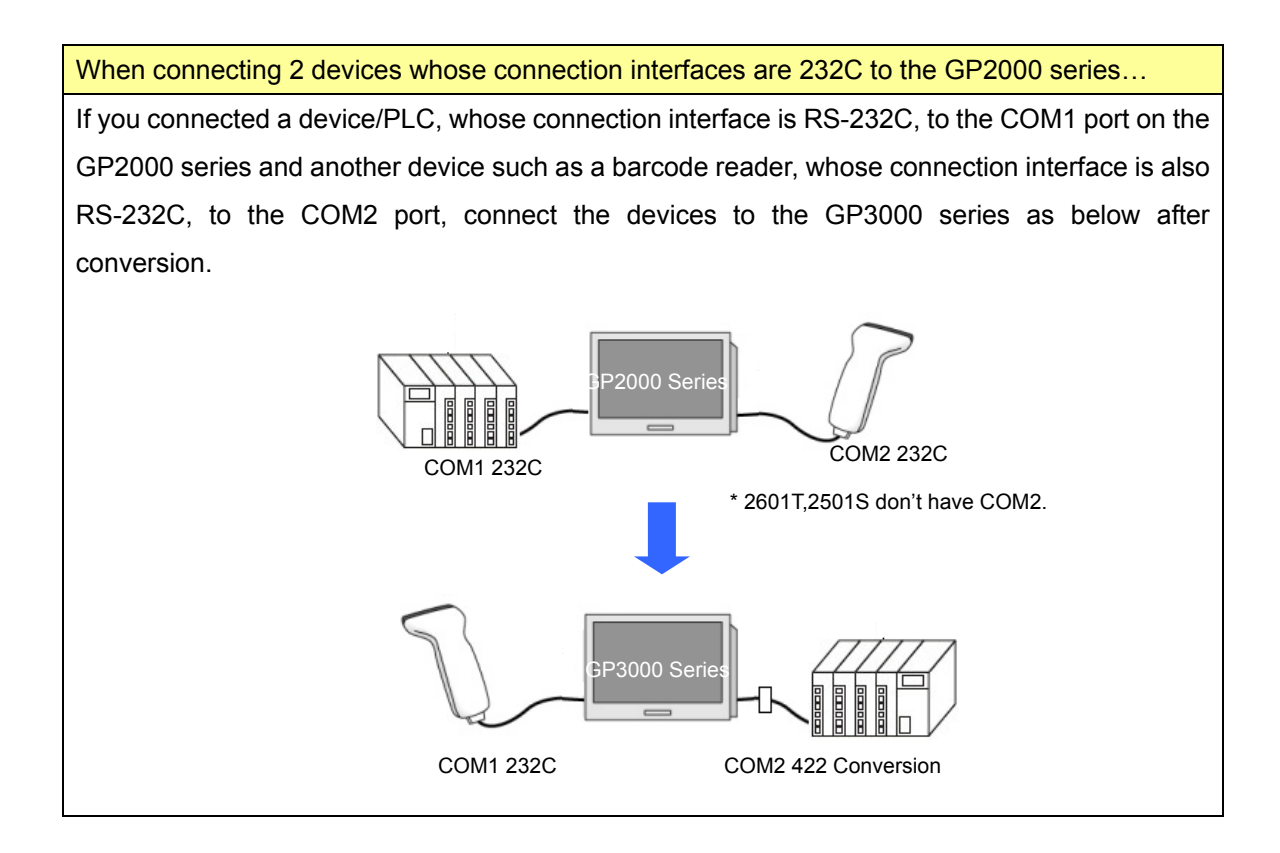

#### 4.3 Multilink Connection

There are some communication drivers that do not support multi-link connection (n:1) with RS-422 in GP3000 Series.

When converting the project file with the communication driver that multi-link connection (n:1) with RS-422 is not supported,

it will be automatically converted to (1:1) connection.

[ <u>Which drivers support serial multilink communication?</u> ]

( http://www.pro-face.com/otasuke/files/manual/gpproex/new/device/com\_mlnk.htm )